# **EPSON**

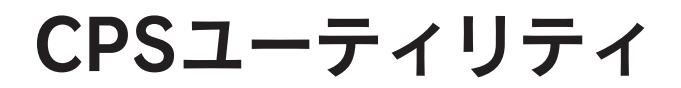

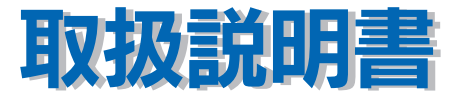

このCPSユーティリティは、キャリブレーションデータの転送とプリンタへの登録を行う ためのユーティリティです。キャリブレーションデータは、オプションのEPSONカラー キャリブレータPSCCを使用して生成します。

| もくじ              |    |
|------------------|----|
| CPSユーティリティについて   | 2  |
| インストール方法         | 3  |
| CPSユーティリティの起動と終了 | 7  |
| キャリブレーションデータの登録  | 11 |

オプションのEPSONカラーキャリブレータPSCCを使用するには、PostScript3 Utility CD-ROMに収録されているPrinter Calibratorを本書の手順に従ってコン ピュータにインストールしてください。

オプションのEPSONカラーキャリブレータPSCCに同梱されているユーティリティ (Printer Calibrator、Profile Updater、CS-Calculator)は使用できません。また、 カラーキャリブレータに添付の取扱説明書は、カラーキャリブレータ本体の使 用方法とPrinter Calibratorの操作方法のみご覧ください。

# CPS ユーティリティについて

CPS ユーティリティは、カラーキャリブレータ(測色機)を使用して生成したキャリ ブレーションデータをプリンタに転送、登録するためのユーティリティです。

<例>LP-9500CPSの場合

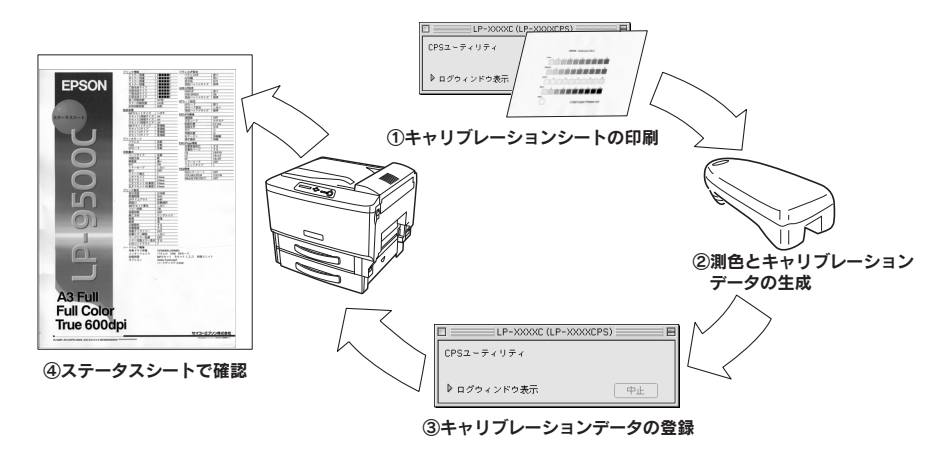

キャリブレーションデータを生成、登録することにより、同じプリンタを複数台使用 している場合、色の個体差を補正し、複数のプリンタで近似した色合いの印刷が可能 になります。

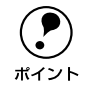

本プリンタで使用できる CPS ユーティリティの機能は、キャリブレーション 関連とダウンロードのみです。共有フォルダ機能などその他の機能は、使用す ることができません。

# インストール方法

# システム環境

# Macintosh

| システムソフトウェア  | Mac OS 8.6 ~9.x            |
|-------------|----------------------------|
| コンピュータ      | Apple Power Macintosh シリーズ |
| メモリ空き容量     | 最小 1MB (推奨 2MB)            |
| ハードディスク空き容量 | 10MB 以上の空き容量               |
| 接続方法        | Ethernet 接続                |

### Windows

| システムソフトウェア  | Windows 95/98/Me/NT4.0/2000/XP |  |
|-------------|--------------------------------|--|
| メモリ空き容量     | 最小 64MB                        |  |
| ハードディスク空き容量 | 10MB 以上の空き容量                   |  |
| 接続方法        | パラレル接続 /USB 接続 / ネットワーク接続      |  |

# Macintosh でのインストール

- PostScript3 Utility CD-ROM を Macintosh にセットします。
- 2 [CPS Utility] フォルダをダブルクリックして開きます。

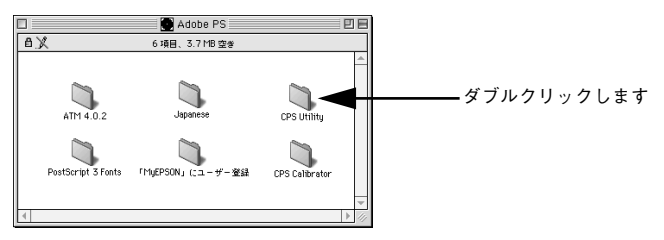

[CPS ユーティリティ インストーラ] アイコンをダブルクリックします。

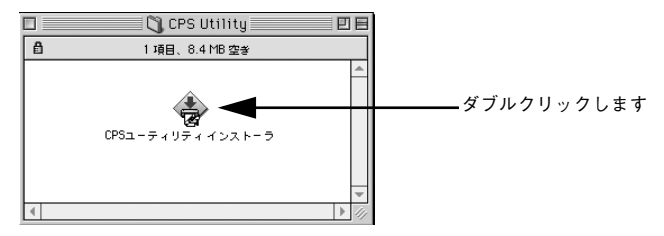

使用許諾契約書が表示されます。内容を確認してから [同意します] ボタンをクリッ クして、 [インストール] ボタンをクリックします。

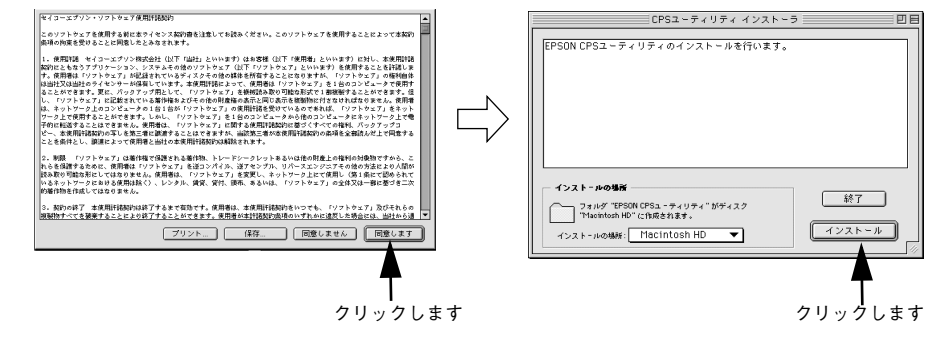

[終了] ボタンをクリックします。

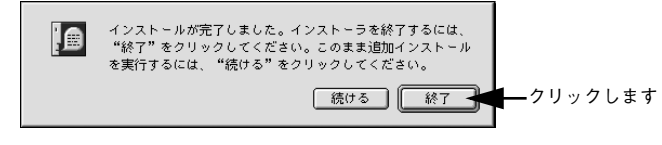

以上で、CPS ユーティリティのインストールは終了です。

# Windows でのインストール

- PostScript3 Utility CD-ROM をコンピュータにセットします。
- 2 エクスプローラなどで CD-ROM ドライブ内の [CPS\_util] [Setup] フォルダを開き、[SETUP.exe] をダブルクリックします。

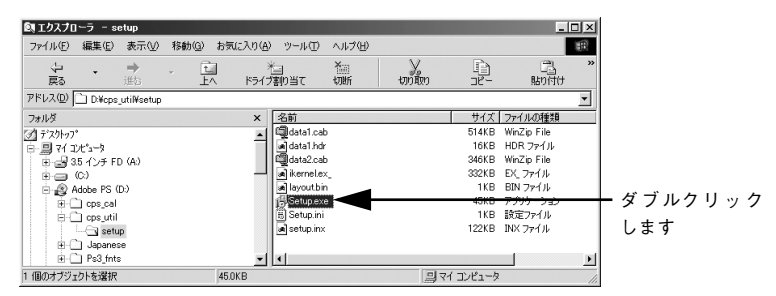

3 [次へ]ボタンをクリックすると、使用許諾契約書が表示されます。内容を確認してから[はい]ボタンをクリックします。

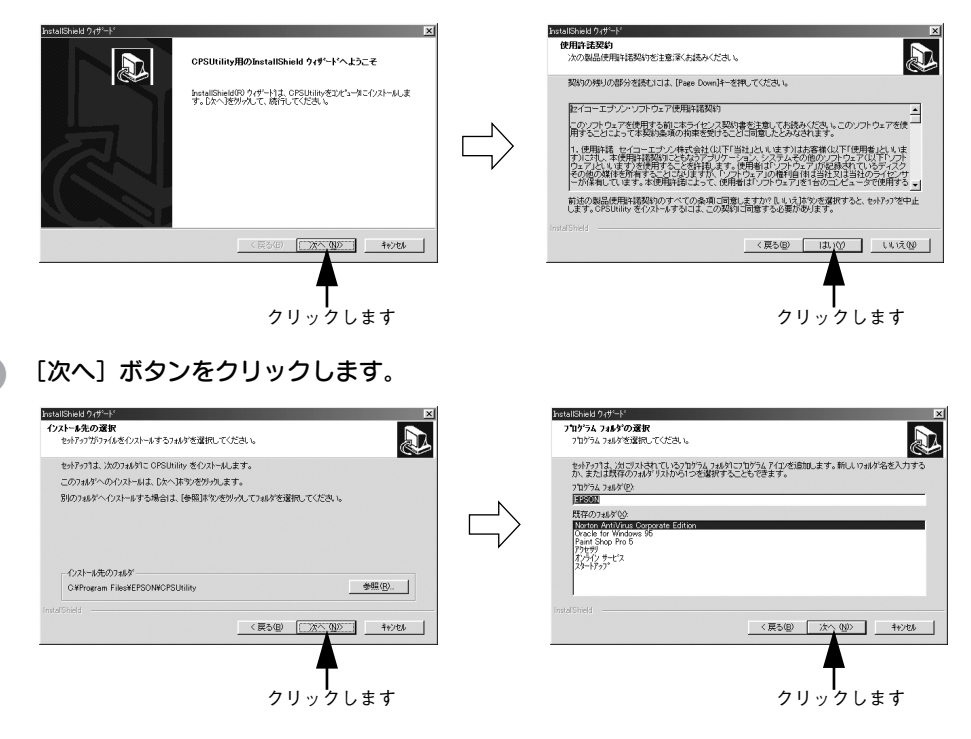

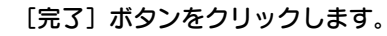

5

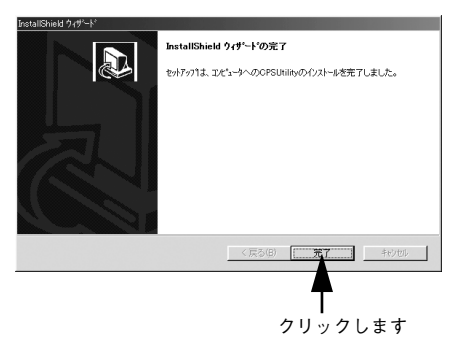

以上で、CPS ユーティリティのインストールは終了です。

# CPS ユーティリティの起動と終了

# Macintosh

#### 起動方法

プリンタの電源をオンにして印刷可能な状態にします。

CPS ユーティリティを使用できる接続方法は Ethernet 接続のみです。 ポイント

[CPS ユーティリティ] アイコンをダブルクリックして起動します。 [CPS ユーティリティ] アイコンは、インストール時に指定したハードディスク内の [EPSON CPS ユーティリティ] フォルダ内にあります。

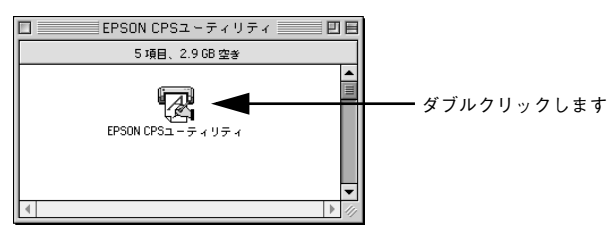

④ 使用するプリンタを選択して、[OK] ボタンをクリックします。 「CPS ユーティリティ」ウィンドウが開きます。

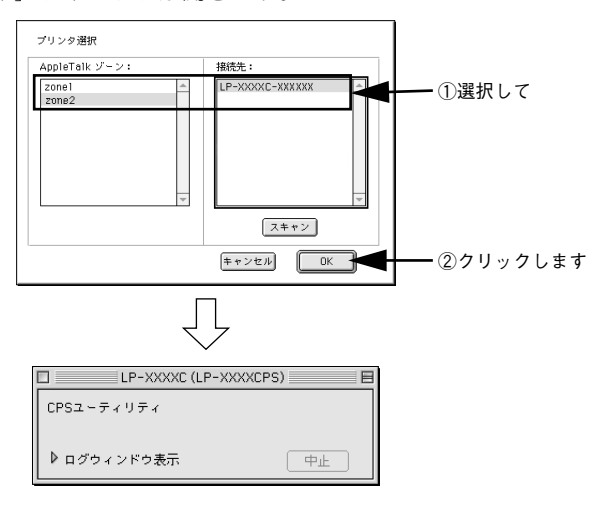

CPS ユーティリティの起動と終了 - 7

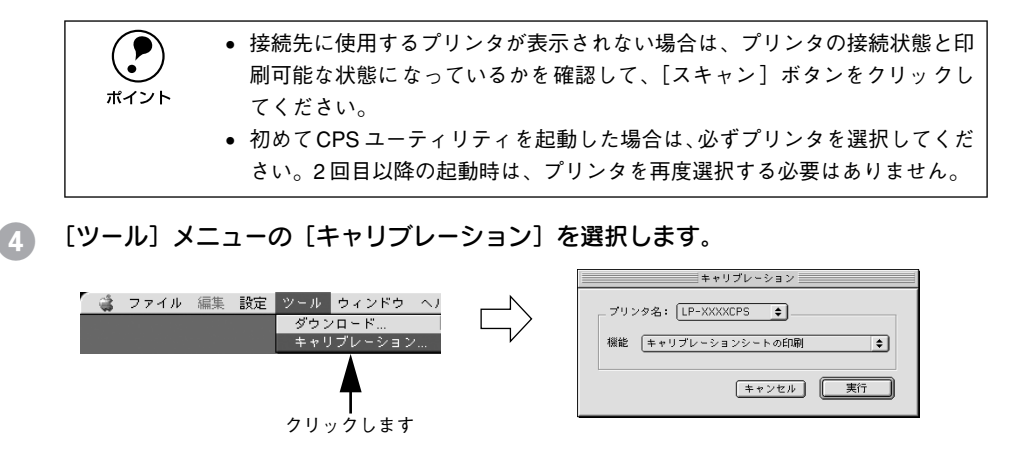

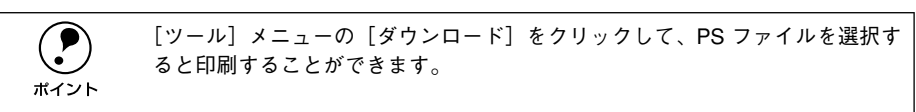

以上で、CPS ユーティリティの起動は終了です。

### 終了方法

[ファイル] メニューの [終了] をクリックします。

# Windows

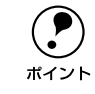

ユーティリティを起動するコンピュータに、お使いの機種のプリンタドライバ がインストールされている必要があります。

#### 起動方法

- プリンタの電源をオンにして印刷可能な状態にします。
- [スタート] [プログラム] [EPSON] [CPS ユーティリティ] をクリックして起動します。

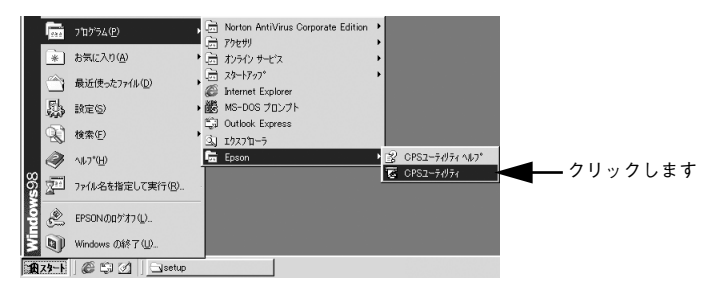

③ 使用するプリンタを選択して、[OK] ボタンをクリックします。

[CPS ユーティリティ] 画面が表示されます。

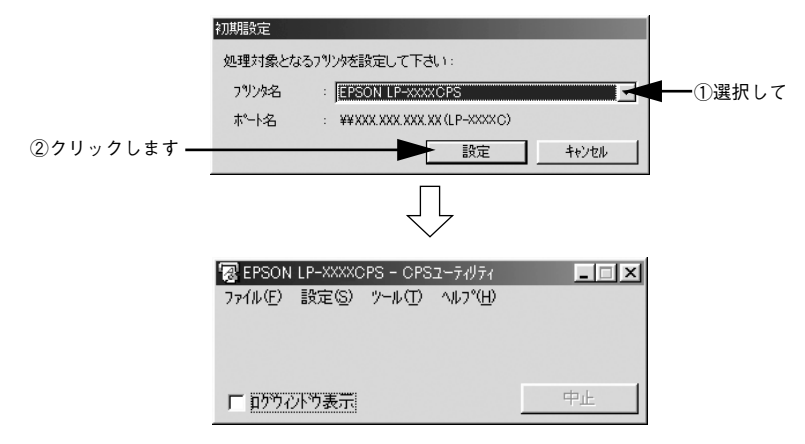

[ツール] メニューの [キャリブレーション] を選択します。

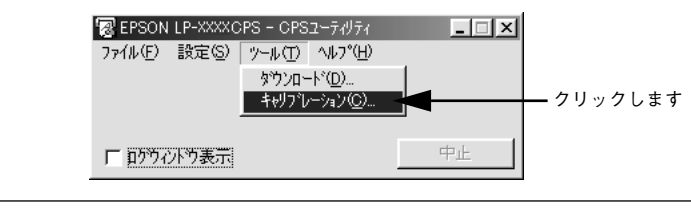

[ツール] メニューの [ダウンロード] をクリックして、PS ファイルを選択すると印刷することができます。

以上で、CPS ユーティリティの起動は終了です。

### 終了方法

[ファイル] メニューの [終了] をクリックします。

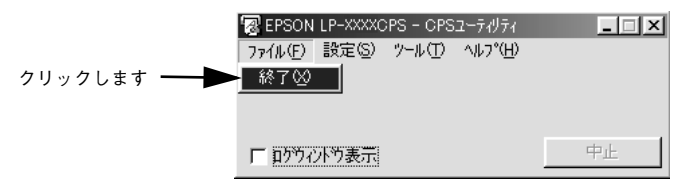

# キャリブレーションデータの登録

# キャリブレーションシートの印刷

カラーキャリブレータで測色するためのキャリブレーションシートを印刷します。

- キャリブレーションシートの印刷は以下のような場合に行います。
   プリンタを初めてセットアップする場合
   プリンタを修理した場合
   プリンタを長期間使用しなかった場合
   複数のシステムで安定した印刷を行う場合
- 印刷するプリンタが選択されていることを確認してから、[機能] メニューで [キャリ ブレーションシートの印刷]を選択して、[実行] ボタンをクリックします。

< Macintosh の場合>

< Windows の場合>

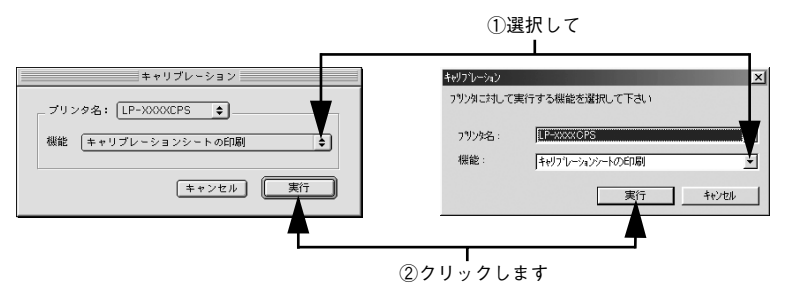

2 [印刷モード] メニューでキャリブレーションデータを作成したい印刷モードを選択して、[印刷] ボタンをクリックします。

| < Macintosh の場合>            | < Windows の場合>                                                                |
|-----------------------------|-------------------------------------------------------------------------------|
|                             | ①選択して                                                                         |
| 印刷モード選択<br>階開使先<br>年ャンセル 日刷 | 日期に→2波択<br>キャリプレーシンクートの20時)で使用する印刷に一下答選択して下さ<br>日期に→ド・<br>歴祖伝統<br>日期<br>キャンセル |

②クリックします

| 階調優先  | 写真などの連続調画像を正確な色で出力したい場合に選択します。                  |
|-------|-------------------------------------------------|
| 解像度優先 | 文字やラインアートなど、細い線や模様のあるデータをくっきり出力したい場合に選<br>択します。 |

キャリブレーションシートが印刷されます。

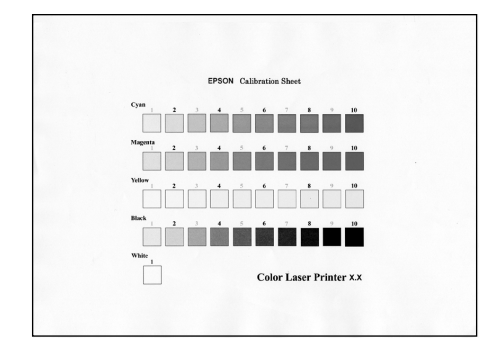

以上で、キャリブレーションシートの印刷は終了です。

# 測色とキャリブレーションデータの作成

オプションの EPSON カラーキャリブレータ PSCC を使用して、キャリブレーション シートを測色します。測色とキャリブレーションデータ作成の手順は、以下の通りです。

- オプションのEPSON カラーキャリブレータ PSCC で測色したデータを基に キャリブレーションデータを作成します。カラーキャリブレータ本体の使用 方法、Printer Calibrator の操作方法はカラーキャリブレータに添付の取扱説 明書をご覧ください。
   オプションの EPSON カラーキャリブレータ PSCC に同梱されているユー
  - ティリティ(Printer Calibrator、Profile Updater、CS-Calculator)は使用でき ません。PostScript3 Utility CD-ROM に収録されている PrinterCalibrator のみ お使いいただけます。

### Printer Calibrator をインストールします。

Macintosh の場合は [CPS Calibrator] - [Color Calibrator] - [Installer] アイコンを ダブルクリックします。 Windows の場合は [cps\_cal] - [Color Calibrator] - [SETUP.EXE] アイコンをダブ ルクリックします。

D EPSON カラーキャリブレータ PSCC をコンピュータに接続します。

#### Printer Calibrator を起動します。

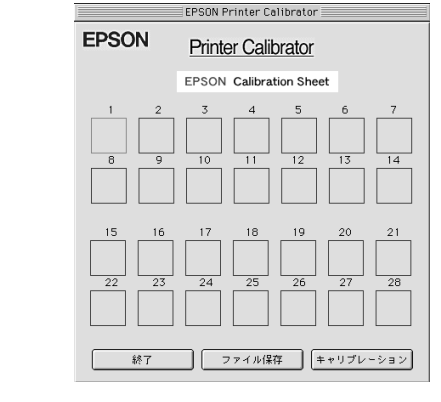

[機種選択]からお使いの機種を選択します。

|          | <ul> <li>(2)</li> <li>(2)</li> <li>(3)</li> <li>(4)</li> <li>(4)</li></ul> | ファイル | 機種選択 ヘルプ                                                                             |
|----------|----------------------------------------------------------------------------------------------------|------|--------------------------------------------------------------------------------------|
|          |                                                                                                    |      | PM-5000C/7000C/9000C,MC-7000/9000                                                    |
|          |                                                                                                    |      | PM-10000,MC-5000/10000<br>LP-8200C+PS6000,LP-8300C/8500C+PS-6200,LP-8800C+CSR8800PR0 |
| 選択します ―― |                                                                                                    |      | LP-XXXXC                                                                             |

確認画面が表示されたら、[OK] ボタンをクリックします。

[プリンタ機種] でお使いの機種が選択されていることを確認します。

6

| EPSON Printer Calibrator                              | 1       |
|-------------------------------------------------------|---------|
| EPSON Printer Calibrator                              |         |
| ブリンタ機種 LP-XXXXC ᅌ                                     | ――確認します |
| 印刷モード 階調優先 ◆                                          |         |
| 測色データの選択<br>                                          |         |
| 測色ファイル名                                               |         |
| シアン マゼンタ イエロー ブラック<br>濃度調整 <b>標準 ◆ 標準 ◆ 標準 ◆</b> 標準 ◆ |         |
| キャリブレーションデータ作成                                        |         |

### [チャート測色] ボタンをクリックして、先ほど印刷したキャリブレーションシートを 測色します。

[測色ファイル読み込み] ボタンをクリックすると、以前に生成したキャリブレーションデータを読み込むこともできます。

|             |           | EPSON Printer Calibrator |
|-------------|-----------|--------------------------|
|             | EPSON     | Printer Calibrator       |
|             | プリンタ機種    | LP-XXXXC 🗢               |
|             | 印刷モード     | 階調優先                     |
|             | 測色データの選択  |                          |
| 測色を実行します ―― | <b></b>   | ート測色 測色ファイル読み込み          |
|             | 測色ファイル名   |                          |
|             | シアン       | マゼンタ イエロー ブラック           |
|             | 濃度調整 [標準] |                          |
|             |           | キャリブレーションデータ作成           |
|             |           |                          |

- 8 必要に応じて、濃度補正を行います。
- [キャリブレーションデータ作成] ボタンをクリックして、キャリブレーションデータ を生成します。

以上で、測色とキャリブレーションデータの作成は終了です。

# キャリブレーションデータの転送と登録

作成されたキャリブレーションデータをプリンタに転送して、登録します。

ポイント

CPS ユーティリティが起動していない場合は、起動してください。 ∠予本書7ページ「CPS ユーティリティの起動と終了」

### キャリブレーションデータの登録

プリンタにキャリブレーションデータを登録するには、以下の手順に従ってください。

 印刷するプリンタが選択されていることを確認してから、「機能」メニューで「キャリ ブレーションデータの転送」を選択して、「実行」ボタンをクリックします。

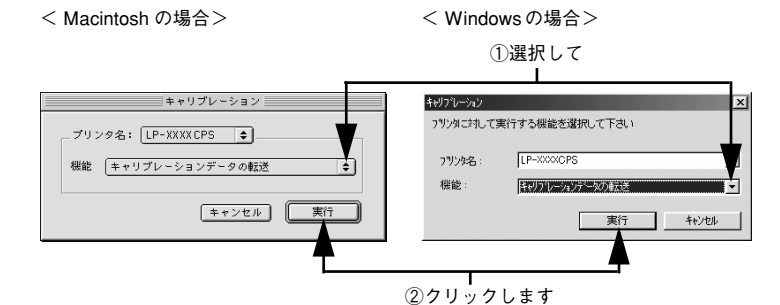

転送するキャリブレーションデータを選択して、[開く] ボタンをクリックします。

< Macintosh の場合>

< Windows の場合>

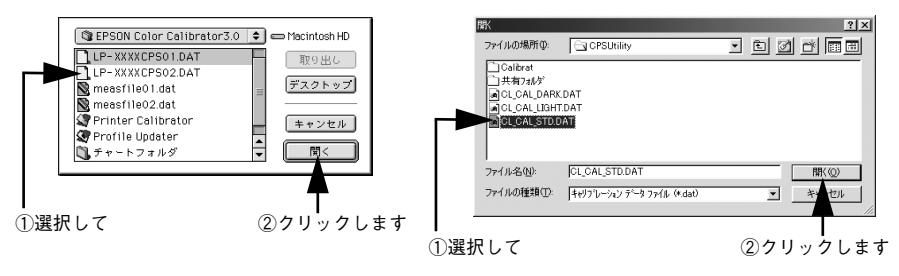

これで、プリンタにキャリブレーションデータが登録されました。

### キャリブレーションデータの削除

プリンタに登録したキャリブレーションデータを削除するには、以下の手順に従って ください。

印刷するプリンタが選択されていることを確認してから、「機能」メニューで「キャリ ブレーションデータの削除」を選択して、「実行」ボタンをクリックします。

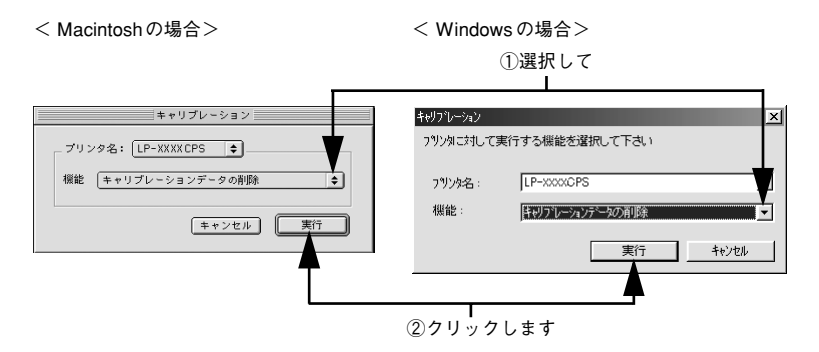

2 削除するキャリブレーションデータの印刷モード選択して、[削除] ボタンをクリック します。

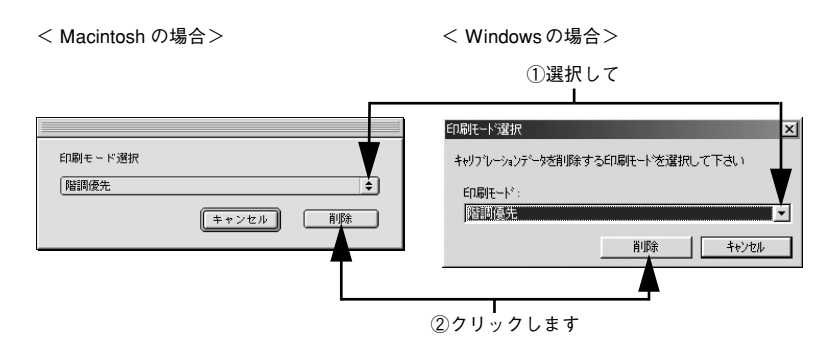

これで、キャリブレーションデータが削除されました。

# 登録したキャリブレーションデータの確認

プリンタに登録されているキャリブレーションデータを確認することができます。

 印刷するプリンタが選択されていることを確認してから、「機能」メニューで「ステー タスシートの印刷」を選択して、「実行」ボタンをクリックします。

< Macintosh の場合>

< Windows の場合>

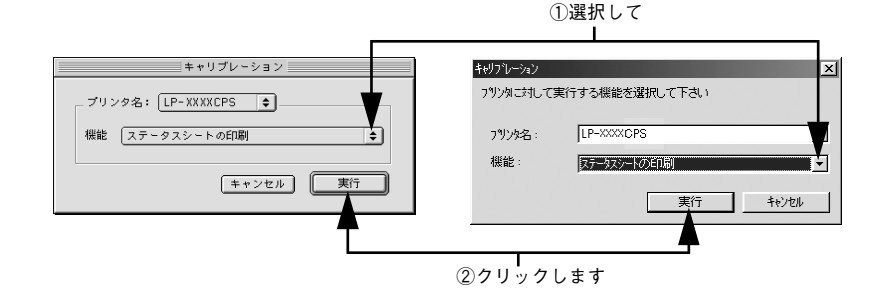

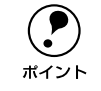

ステータスシートは、プリンタ本体の操作パネル上の [設定実行] スイッチを 2 回押しても印刷できます。

# ステータスシートにキャリブレーションデータ情報が印刷されているかを確認します。

ステータスシートの [カラーキャリブレーション] の項目を確認してください。

| G600 | 階調優先スクリーン用のキャリブレーションデータ情報です。  |
|------|-------------------------------|
| D600 | 解像度優先スクリーン用のキャリブレーションデータ情報です。 |

<例>LP-9500CPS の場合

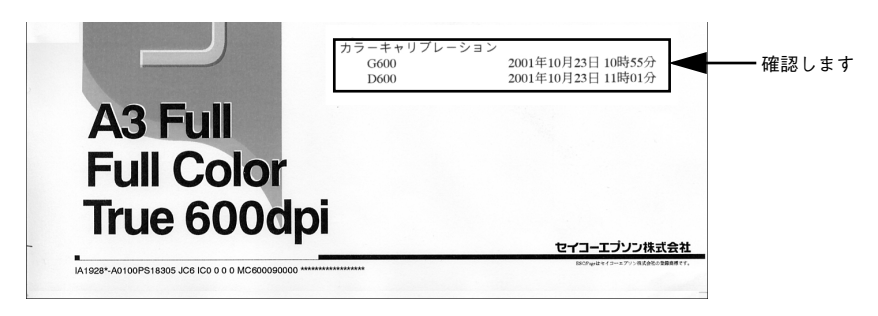

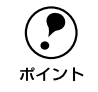

ステータスシートに印刷されるカラーキャリブレーションの日時情報は、 Printer Calibrator でキャリブレーションデータを作成した日時です。

以上で、キャリブレーションデータの登録と確認は終了です。

Apple の名称、Macintosh、Power Macintosh、EtherTalk、Mac OS は Apple Computer,Inc. の商標または登録商標です。

Microsoft、Windows および WindowsNT は米国マイクロソフトコーポレーションの米国およ びその他の国における登録商標です。

本製品に含まれる一部の ICC Profile は、GretagMacbeth ProfileMaker で作成されています。 GretagMacbeth は GretagMacbeth Holding AG.Logo の登録商標です。

ProfileMaker は LOGO GmbH の商標です。

その他の製品名は各社の商標または登録商標です。

# ご注意

- (1) 本書の内容の一部または全部を無断転載することは固くお断りします。
- (2) 本書の内容については、将来予告なしに変更することがあります。
- (3)本書の内容については、万全を期して作成いたしましたが、万一ご不審な点や 誤り、記載漏れなど、お気付きの点がありましたらご連絡ください。
- (4) 運用した結果の影響については、(3)項にかかわらず責任を負いかねますのでご了承 ください。
- (5)本製品がお客様により不適当に使用されたり、本書の内容に従わずに取り扱われたり、またはエプソンおよびエプソン指定の者以外の第三者により修理・変更されたこと等に起因して生じた障害等につきましては、責任を負いかねますのでご了承ください。
- (6) エプソン純正品および、エプソン品質認定品以外のオプションまたは消耗品を 装着し、それが原因でトラブルが発生した場合には、保証期間内であっても責 任を負いかねますのでご了承ください。この場合、修理等は有償で行います。

© セイコーエプソン株式会社 2002

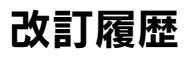

| Revision |     | 日付    |            |
|----------|-----|-------|------------|
| 1.00     | ALL | 新規    | 2002.1.21  |
| 1.10     | 表紙  | もくじ追加 | 2002.10.28 |
|          | 全体  | 修正    |            |
|          |     |       |            |
|          |     |       |            |